## Tutoriel Portail Morangissois : Inscription et réservation Restauration Senior

## **Inscription : Restauration Senior**

| 1. Cliquer sur le menu Inscription:                                                                                                    | Sier       Inscription         Consulter mon dossier et<br>mes démarches       Inscription         Modifier mes<br>coordonnées       Inscription et aux activités<br>enfance       Pré-inscription et aux activités<br>aduites       Planning         Inscription       Pré-inscription et aux activités<br>aduites       Pré-inscription et aux activités<br>enfance       Planning         Visualisation des<br>présences sur le<br>planning des activités       Mes prélèvements       Consulter l'historique de<br>mon compte         Visualiser les inscription       Visualiser les inscription       Visualiser les inscription |
|----------------------------------------------------------------------------------------------------|----------------------------------------------------------------------------------------------------|
| <ul> <li>Dans Activité Choisir Adulte ; ensuite,</li></ul>                                                                                                    | Activité : Adultes 🗸 * Personne : Insorire                                                                                                    |
| <ul> <li>3. En bas de l'écran, dans Type d'Activité Sélectionner Restauration Senior</li> <li>ATTENTION : Cette activité s'affiche pour les personne de 65 ans et plus</li> <li>4. Planning Hebdomadaire <ul> <li>a- Si vous fréquentez la Restauration de manière occasionnelle, surtout ne pas cocher les jours de la semaine.</li> <li>Cliquer sur Enregistrer</li> <li>Pour toutes réservations ou annulations aller sur le menu Planning (Tuto page suivante)</li> </ul> </li> </ul> | Saisie d'une demande d'inscription<br>Les champs obligatoires sont précédés d'un astérisque (*).<br>Type d'Activité : Restauration Senior v<br>* Activité : Restauration Senior portail 2019 du 02/09/2019 au 31/08/2020 v<br>Date d'entrée souhaitée : 23 v Septembre v 2019 v<br>Non modifiable pour cette activité<br>Planning hebdomadaire : Lundi<br>Mardi<br>Jeudi<br>Jeudi                                                                                                    |
| <ul> <li>b- Si vous frequentez la Restauration de manière regulière, par exemple tous les mardi, sélectionner le jour correspondant</li> <li>Cliquer sur Enregistrer<br/>Votre présence pour tous les mardis (par exemple), sera<br/>automatiquement indiquée sur votre planning (menu Planning)</li> <li>Pour d'autres réservations ou annulations occasionnelles allez sur le<br/>menu Planning (Tuto page suivante)</li> </ul>                                                         | Montant Restauration séniors Enregistrer                                                                                                    |

## Réservations ou annulations occasionnelles sur le planning

| ilquer sur <b>Planning</b>                                                                                                    |                                                                      |                                                          | Restau                                 | ration                               | Senio                   | or porta                      | ail 201               | 9               |                            |                                       |                                 |                                        |                  |                                                                                                    |                                                                                                    |                                                                                                    |                                                                                  |                        |                                                                  |                                                        |                            |                          |                    |                                      |                                             |                             |                                                                                                    |                                                                                 |
|----------------------------------------------------------------------------------------------------|----------------------------------------------------------------------|----------------------------------------------------------|----------------------------------------|--------------------------------------|-------------------------|-------------------------------|-----------------------|-----------------|----------------------------|---------------------------------------|---------------------------------|----------------------------------------|------------------|----------------------------------------------------------------------------------------------------|----------------------------------------------------------------------------------------------------|----------------------------------------------------------------------------------------------------|----------------------------------------------------------------------------------|------------------------|------------------------------------------------------------------|--------------------------------------------------------|----------------------------|--------------------------|--------------------|--------------------------------------|---------------------------------------------|-----------------------------|----------------------------------------------------------------------------------------------------|---------------------------------------------------------------------------------|
|                                                                                                    |                                                                      | 1                                                        | nscripti<br>S                          | on à p                               | artir d                 | lu 19/0                       | 9/201                 | 9               |                            |                                       |                                 |                                        |                  |                                                                                                    |                                                                                                    |                                                                                                    |                                                                                  |                        |                                                                  |                                                        |                            |                          |                    |                                      | <b>②</b> V                                  | alidée                      | •                                                                                                    | Plannin                                                                         |
| L. Sélectionner la person                                                                                                    | ne ins                                                               | crit à la                                                | a rest                                 | aura                                 | ition                   | séni                          | or di                 | ans             | cette                      | e zon                                 | ie :                            |                                        |                  | Asjourflad<br>23 septembr<br>7 Tutoriel de<br>6 Tutoriel de<br>6 sociale aux<br>MARINA : Sej<br>800-100<br>100-100<br>100-100000000 | re Activitation of the series of the series | tiés Enfants - A<br>nces sur le pla<br>Les aux activités<br>et à la restauration<br>Coût de la période<br>u Ma Me Ju<br>20 03 04 00 | dos<br>anning<br>n scolarg est à th<br>: 0.00€ < 4<br>s 0.00 < 4<br>s 0.00 or 00 | > Informetial and in a | d'assurer une mol<br>Arensuel Quin:<br>e Je Ve Sz<br>i 122 13 14 | teure gestion lar<br>caine Semai<br>Di Lu M<br>15 10 1 | 10<br>Me Je V.<br>18 19 21 | e Sa Di Li<br>0 21 22 21 | u Ma Me<br>3 24 25 | Je Ve Sa<br>20 27 28<br>[15 TAP 15h0 | Modifier<br>DI Lu<br>2 29 30<br>0 - 16h30 ] |                             | Modification en<br>anoulation en atter<br>risentation en atter<br>Forminer los mi<br>JOANA<br>JOANA<br>plons :<br>suit de tekin meren<br>suit de tekin meren | ours<br>ta<br>ta<br>ta<br>ta<br>dication, ««<br>A Activités<br>di Mandela Elem. |
| <ol> <li>2. Vous pouvez naviguer a</li> <li>3. Vous pouvez modifier v</li> <li>4. Pour saisir dans le plan</li> </ol>                                                                | avec les<br>votre af<br>ning <b>Re</b>                               | flèche<br>fichage<br><b>staura</b>                       | s pou<br>e<br>tion S                   | r arri<br>Senio                      | iver s<br><b>r po</b> l | sur la<br>rtail 2             | date<br>2019,         | e ou l<br>, vot | es da<br>re ré             | ates s<br>éserva                      | souh                            | aitées<br>n ou ar                      | nnula            | ation,                                                                                                    | faire I                                                                                                    | Лodif                                                                                                    | ier                                                                              |                        |                                                                  |                                                        |                            |                          |                    |                                      |                                             | • Accs                      | tautoo scolare<br>MARYAM<br>Toto                                                                                                    |                                                                                 |
| <ol> <li>Yous pouvez naviguer a</li> <li>Yous pouvez modifier v</li> <li>Pour saisir dans le plan</li> <li>Toto : Septembre 2019</li> </ol>                                          | avec les<br>votre af<br>ning <b>Re</b>                               | flèche<br>fichage<br><b>staura</b><br>e la péri          | s pou<br>tion S                        | r arri<br>Senio                      | iver s                  | sur la<br>rtail 2             | date<br>2 <b>019,</b> | e ou l<br>, vot | es da<br>re ré             | ates s<br>éserva<br>lensu             | souh<br>atior                   | aitées                                 | aine             | ation,<br>Sem                                                                                                    | faire I                                                                                                    | Лоdif                                                                                                    | ier                                                                              |                        |                                                                  |                                                        |                            |                          |                    |                                      |                                             |                             | Maryam<br>Maryam<br>Toto                                                                                                    | er                                                                              |
| <ol> <li>Yous pouvez naviguer a</li> <li>Yous pouvez modifier v</li> <li>Pour saisir dans le plan</li> <li>Toto : Septembre 2019</li> </ol>                                          | avec les<br>votre af<br>ning <b>Re</b><br>) - Coût c<br>Di L         | flèche<br>fichage<br><b>staura</b><br>e la péri<br>u Ma  | s pou<br>tion S<br>ode : 0             | r arri<br>Senio<br>.00€<br>Je        | iver s<br>r pol         | sur la<br>rtail 2             | date<br>2019,         | e ou l<br>, vot | es da<br>re ré<br>Ma       | ates s<br>éserva<br>lensu             | souh<br>atior<br>Je             | aitées<br>nou ar<br>Quinz<br>Ve        | aine<br>sa       | ation,<br>Sem                                                                                                    | faire I<br>naine<br>Lu M                                                                                                    | /Jodif                                                                                                    | ier                                                                              | Ve                     | Sa                                                               | Di                                                     | Lu                         | Ма                       | Me                 | Je                                   | Ve                                          | A Acceleration              | Modifie<br>Di                                                                                                    | er                                                                              |
| <ol> <li>Yous pouvez naviguer a</li> <li>Yous pouvez modifier v</li> <li>Pour saisir dans le plan</li> <li>Toto : Septembre 2019</li> </ol>                                          | avec les<br>votre af<br>ning <b>Re</b><br>) - Coût d<br>Di L<br>01 d | flèche<br>fichage<br>staura<br>e la péri<br>u Ma<br>2 03 | s pou<br>tion S<br>ode : 0<br>Me<br>04 | or arri<br>Senio<br>.00€<br>Je<br>05 | ver s                   | sur la<br>rtail 2<br>sa<br>07 | date<br>2019,<br>01   | e ou l<br>, vot | es da<br>re ré<br>Ma<br>10 | ates s<br>éserva<br>lensu<br>Me<br>11 | souh<br>atior<br>el<br>Je<br>12 | aitées<br>o ou ar<br>Quinz<br>Ve<br>13 | aine<br>Sa<br>14 | Di I                                                                                                    | faire I<br>naine<br>Lu M<br>16 17                                                                                                    | Modif<br>a Me<br>18                                                                                                    | jer<br>Je<br>19                                                                  | Ve<br>20               | Sa<br>21                                                         | Di<br>22                                               | Lu<br>23                   | Ma<br>24                 | Me<br>25           | <b>J</b> e<br>26                     | Ve<br>27                                    | Sa<br>28                    | Maryam<br>Maryam<br>Di<br>29                                                                                                    | er<br>Lu<br>30                                                                  |
| <ol> <li>Yous pouvez naviguer a</li> <li>Yous pouvez modifier v</li> <li>Pour saisir dans le plan</li> <li>Toto : Septembre 2019</li> <li>estauration Senior portail 2019</li> </ol> | avec les<br>votre af<br>ning <b>Re</b><br>) - Coût d<br>Di L<br>01 C | flèche<br>fichage<br>staura<br>e la péri<br>u Ma<br>2 03 | s pou<br>tion S<br>ode : 0<br>Me<br>04 | r arri<br>Senio<br>.00€<br>Je<br>05  | ve<br>ve                | sur la<br>rtail 2<br>Sa<br>07 | date<br>019,<br>08    | e ou l<br>, vot | es da<br>re ré<br>Ma<br>10 | ates s<br>éserva<br>lensu<br>Me<br>11 | souh<br>atior<br>Je<br>12       | aitées<br>o ou ar<br>Quinz<br>Ve<br>13 | aine<br>Sa<br>14 | Di 1                                                                                                    | faire I<br>naine<br>Lu M<br>16 17                                                                                                    | Modif<br>Me<br>18                                                                                                    | Je<br>Je                                                                         | Ve<br>20               | Sa<br>21                                                         | Di<br>22                                               | Lu<br>23                   | Ma<br>24                 | Me<br>25           | Je<br>26                             | Ve<br>27                                    | Res<br>Res<br>N<br>Sa<br>28 | Maryam<br>Maryam<br>Toto<br>Di<br>29                                                                                                    | er<br>Lu<br>30                                                                  |

| 5. Cocher ou décocher les cases co                                                                                                    | prrespondantes                                                                                                    |                                                                                                    |
|----------------------------------------------------------------------------------------------------|----------------------------------------------------------------------------------------------------|----------------------------------------------------------------------------------------------------|
| 6. Valider  • Tuto Lass Toto : S Restauratio Restauratio Restaurat | ariel de saisie des présences sur le planning<br>• Tudriel de saisie des présences aux activités<br>aisie aux accuels périscolaires et à la restauration scolaire est à ître informatif afin d'assurer une melleure gestion, la f. cturation reste à la présence.<br>Beptembre 2019 		 Mensue Quinzaine Semaine<br>0 0 02 03 04 05 06 07 08 09 10 11 12 13 14 15 10 17 18 19 20 21 22 23 24 25 2 127 28 29 30<br>on Senior portail 2019<br>• Cuitter • Modification avancée • Valider<br>• Cuitter • Modification avancée • Valider                                                                                                    | Modification en cours  annulation en attente  réservation en attente  Famille  Gamma Activités  JOANA  MARINA  MARINA  MARYAM  Toto                                                                                                    |
|                                                                                                    |                                                                                                    | Insoriptions :<br>• Restauration Senior portail 2019                                                                                                    |
| 7. Faire Terminer les modification                                                                                                    | S<br>Avant de quitter l'écran, diquer sur « Terminer les modifications » pour enregister les modifications.<br>Toto : Septembre 2019 < > Mensuel Quinzaine Semaine<br>Di Lu Ma Me Je Ve Sa Di Lu Ma Me Je Ve Sa Di Lu Ma Me Je V | Image: Second second secon |
| <ul> <li>8. Faire Terminer</li> <li>9. Vous recevrez un mail récapitula</li> </ul>                                                                                                    | Validation des modifications  Atin d'enregister définitivement votre saisie, veuillez oliquer sur le bouton "Terminer". Si vous oliquez sur "Tout supprimer", vos modifications seront effacées.  Récapitulatif de vous-craisie  Date Bérnent Terfication Coût 2500/2019 Teto - Restauration Senior portail 2019 - Restauration séniors à l'unité 6.706 Total de vos modifications à l'unité : 6.798  X Tout supprimer Retour Terminer                                                                                                    |                                                                                                    |